|                       |           | Manual de formación | IDOM         |  |
|-----------------------|-----------|---------------------|--------------|--|
| Proyecto              |           | SAP                 | Ariba        |  |
| Fase:                 | Formación |                     |              |  |
| Autor: SAP Ariba team |           | Date:               | Versión: 2.0 |  |

# SAP ARIBA

# Manual de formación PROVEEDOR

|                 |                              | Manual de formac                 | ión IDC      | SM   |  |  |  |  |
|-----------------|------------------------------|----------------------------------|--------------|------|--|--|--|--|
| Proyecto        | Proyecto SAP Ariba           |                                  |              |      |  |  |  |  |
| Fase:           |                              |                                  | Formación    |      |  |  |  |  |
| Autor: SAP Arib | a team                       | Date:                            | Versión: 2.0 | )    |  |  |  |  |
| 1.              | INTRODUCCI                   | <u>ÍNDICE</u>                    |              | 3    |  |  |  |  |
|                 | 1.1. PROPÓSITO DEL DOCUMENTO |                                  |              |      |  |  |  |  |
| 2.              | <b>REGISTRO DI</b>           | STRO DE PROVEEDORES              |              |      |  |  |  |  |
|                 | 2.1. INICIO DE               | SESIÓN/SUSCRIPCIÓN               |              | 5    |  |  |  |  |
|                 | 2.2. CUMPLIM                 | ENTACIÓN DEL REGISTRO EXTERNO    |              | 7    |  |  |  |  |
|                 | 2.3. POSIBLES                | CUESTIONARIOS POR RECIBIR        |              | 12   |  |  |  |  |
| 3.              | ACTUALIZAC                   | ÓN DATOS DEL CUESTIONARIO        | DE REGISTRO  | _ 15 |  |  |  |  |
|                 | 3.1. ACCESO A                | L CUESTIONARIO                   |              | 15   |  |  |  |  |
|                 | 3.2. MODIFICA                | CIÓN DATOS Y REENVIO CUESTIONARI | 0            | 15   |  |  |  |  |
|                 | 3.3. EMAIL CO                | NFIRMACIÓN APROBACIÓN ACTUALIZAC | CIÓN         | 16   |  |  |  |  |

|                       |           | Manual de formación | IDOM         |  |  |
|-----------------------|-----------|---------------------|--------------|--|--|
| Proyecto              |           | SAP A               | riba         |  |  |
| Fase:                 | Formación |                     |              |  |  |
| Autor: SAP Ariba team |           | Date:               | Versión: 2.0 |  |  |

## 1. INTRODUCCIÓN

### 1.1. PROPÓSITO DEL DOCUMENTO

El objetivo de este documento es explicar el flujo de los procesos que los proveedores deberán ejecutar. Desde el Registro de un proveedor para colaborar con IDOM, hasta el llenado de Registros de información básica necesarios para una eficiente colaboración con IDOM.

|                       | Manual de formación | IDOM         |  |  |  |
|-----------------------|---------------------|--------------|--|--|--|
| Proyecto              | SA                  | P Ariba      |  |  |  |
| Fase:                 | Formación           |              |  |  |  |
| Autor: SAP Ariba team | Date:               | Versión: 2.0 |  |  |  |

### 2. <u>REGISTRO DE PROVEEDORES</u>

Para que un proveedor pueda darse de alta y trabajar con IDOM, previamente desde el propio IDOM habrá que haber rellenado una solicitud de registro de proveedor la cual será llevada a cabo por la figura del solicitante. En caso de querer saber cómo se gestiona este proceso, se podrá revisar en el manual del "Solicitante".

Una vez se ha rellenado el cuestionario de registro, llegará el siguiente mail de invitación al proveedor, donde deberá hacer clic en el vínculo remarcado en la imagen siguiente, el cual lo llevará directamente a la página de Ariba.

# **IDOM-TEST**

#### Registrese como proveedor con IDOM-TEST

Hola

Christian Gonzalez le ha invitado a registrarse para convertirse en proveedor con IDOM-TEST. Empiece por crear una cuenta con SAP Business Network. Es gratis.IDOM-TEST usa SAP Business Network para gestionar sus actividades de sourcing y compra y para colaborar con los proveedores. Si Prueba manual proveedores ya tiene una cuenta con SAP Business Network, conéctese con su nombre de usuario y contraseña <u>Haga clic aquí</u> para crear una cuenta ahora

Este link redirigirá a la pantalla principal de Ariba al proveedor tal y como hemos comentado. En caso de que el proveedor tuviera una cuenta de antes, directamente iniciaría sesión y le debería de aparecer en su perfil la invitación para unirse a ser proveedor de IDOM. En caso de que no tuviera una cuenta, deberá crearse una mediante la opción de "Crear nueva cuenta".

|                                                                                                    |                                                                                                    |                                                                                                    | inianual de for                                                                                                    | IIIaCION                                                                                                    | IDOU                                                                                                    |  |  |  |
|----------------------------------------------------------------------------------------------------|----------------------------------------------------------------------------------------------------|----------------------------------------------------------------------------------------------------|----------------------------------------------------------------------------------------------------|----------------------------------------------------------------------------------------------------|----------------------------------------------------------------------------------------------------|--|--|--|
| <form>  Starting on the starting of the starting of the st</form> | cto                                                                                                    |                                                                                                    | ·                                                                                                    | SAP Ariba                                                                                                    |                                                                                                    |  |  |  |
| <form>  S2 PA raine team team version 2.   C.1.C. INCLODE SESDIO/SUSCEPTICION   Image: team of the second second s</form>                                                     |                                                                                                    |                                                                                                    |                                                                                                    | Formación                                                                                                    |                                                                                                    |  |  |  |
| <form></form>                                                                                                    | : SAP Ariba team                                                                                                    |                                                                                                    | Date:                                                                                                    |                                                                                                    | Versión: 2.0                                                                                                    |  |  |  |
| <form></form>                                                                                                    | ¿Tiene alguna                                                                                                    | 2.1.1. INIC                                                                                                    | CIO DE SESIÓN/SUSCRIPCIÓ<br>ver la guía Inicio rápido.                                                                                                    | N                                                                                                    |                                                                                                    |  |  |  |
| <form></form>                                                                                                    | Inicie sesión como<br>IDDM, S.A.U, - TE<br>Cree una cuenta o<br>¿Tiene ya una cue                                                                                                    | o proveedor con IDOM, S.A.U TE<br>EST utiliza SAP Ariba para gestiona<br>de proveedor de SAP Ariba y gesti-<br>enta?                                                                                                    | EST en SAP Ariba.<br>ar actividades de compra.<br>ione su respuesta a las actividades de compra requeridas j                                                        | or IDOM, S.A.U TEST.                                                                                                    |                                                                                                    |  |  |  |
|                                                                                                    | Acerca de SA<br>SAP Business Nel<br>las soluciones de                                                                                                    | AP Business Network<br>twork es su puerta de entrada a to<br>Ariba esté utilizando su cliente. Ut                                                                                                    | odas las soluciones de vendedor de Ariba. Ahora tiene un l<br>ina vez que haya completado el registro usted podrá:                                                  | ugar único desde el que puede gestionar                                                                                                    | todas sus relaciones de cliente y activ                                                                                                    |  |  |  |
| Tal y como hemos comentado anteriormente, puede que el proveedor ya haya trabajado con Ariba y tenga una cuenta,<br>por lo que en este caso debería iniciar sesión y automáticamente le aparecerán los formularios a rellenar. Por el<br>contrario, es posible que el proveedor necesite crearse una cuenta, por lo que deberá completar todos los campos<br>solicitados. El primer apartado es información respecto a datos de la empresa, como: Nombre de la empresa,<br>País/Región, Dirección, Código Postal, Ciudad, Estado/Provincia.<br>ar una cuenta<br>ro, cree una cuenta de proveedor de SAP Arba, después reliene los caestionarios solicitados per IDOM, S.A.U TEST.<br><b>pración de la empresa</b><br>* Indica un campo obligatorio<br>* Indica un campo obligatorio<br>* Indica una cuenta, deberá añadir información del usuario o (correo, nombre de usuario y contraseña entre<br>otros), estas serán las credenciales para acceder a posteriori a la herramienta. Podrá usar el oronio email como                                                                                                    | Trabajar m     Fortalecer     Revisar ew     Aplicar su     Realizar et cambia     Todas sus     Sui informa     Todas sus     Sui informa     Todas sus     Sui informa                                                                                                    | <ul> <li>responder de rorma mas enciente a las soucilides de sus cuentes</li> <li>Trabajar más rápidamente con sus clientes en todas las etapas de aprobación del flujo de trabajo</li> <li>Fortalecer las relaciones con sus clientes utilizando una solución de SAP Business Network</li> <li>Revisar eventos de sourcing pendientes utilizando una solución de de AP Business Network</li> <li>Revisar eventos de sourcing pendientes para varios compradores dentro de una única sesión.</li> <li>Aplicar sus perfit de empresa en las actividades de SAP Business Network, SAP Business Network plasiness Network plasiness Network (aplicar sus perfit de empresa en las actividades de SAP Business Network).</li> <li>Realizar el cambio a SAP Business Network le permitirá iniciar una sesión única desde la que puede gestionar:</li> <li>Todas sus relaciones de cliente de Ariba</li> <li>Todas sus relaciones, tareas y transacciones de un evento</li> <li>Su información de perfit</li> <li>Todas sus actividades de registro</li> <li>Sus tareas administrativas de usuario y contactos</li> </ul> |                                                                                                    |                                                                                                    |                                                                                                    |  |  |  |
| ar una cuenta de proveedor de SAP Ariba, después retiene los cuestionarios solicitados por IDOM, S.A.U TEST.                                                                                                    |                                                                                                    |                                                                                                    |                                                                                                    |                                                                                                    |                                                                                                    |  |  |  |
| ro, cree una cuenta de proveedor de SAP Ariba, después reliene los cuestionarios solicitados por IDOM, S.A.U TEST.  rmación de la empresa  * Indica un campo obligatorio * Indica un campo obligatorio * Indica un ca       | Tal y como hemos<br>por lo que en est<br>contrario, es posit<br>solicitados. El prir<br>País/Región, Direco                                                                                                    | comentado anterio<br>e caso debería ini<br>ole que el proveedo<br>ner apartado es i<br>ción, Código Postal                                                                                                    | ormente, puede que el proveedo<br>ciar sesión y automáticamente<br>or necesite crearse una cuenta<br>información respecto a datos<br>I, Ciudad, Estado/Provincia.   | r ya haya trabajado co<br>le aparecerán los for<br>, por lo que deberá c<br>de la empresa, como                                                                                                    | n Ariba y tenga una cuenta,<br>mularios a rellenar. Por el<br>ompletar todos los campos<br>o: Nombre de la empresa,                                         |  |  |  |
| Nombre de la empresa:*       adr6         Pais/Región:*       España [ESP]         Dirección:*       Línea 1         Dirección:*       Línea 2         Código postal:*       02002         Ciudad:*       España         Estador/Provincia:*       Albacete [ES-AB]    Al estar creándose una cuenta, deberá añadir información del usuario (correo, nombre de usuario y contraseña entre otros), estas serán las credenciales para acceder a posteriori a la herramienta. Podrá usar el propio email como                                                                                                    | Tal y como hemos<br>por lo que en est<br>contrario, es posit<br>solicitados. El prir<br>País/Región, Direca                                                                                                    | comentado anterio<br>e caso debería ini-<br>ole que el proveed-<br>mer apartado es i<br>ción, Código Postal                                                                                                    | ormente, puede que el proveedo<br>ciar sesión y automáticamente<br>or necesite crearse una cuenta<br>información respecto a datos<br>I, Ciudad, Estado/Provincia.   | r ya haya trabajado co<br>le aparecerán los for<br>, por lo que deberá c<br>de la empresa, como                                                                                                    | n Ariba y tenga una cuenta,<br>mularios a rellenar. Por el<br>ompletar todos los campos<br>o: Nombre de la empresa,<br>Crear una cuenta y continuar         |  |  |  |
| Pais/Región:*       España [E5P]       Si u empresa tiene más de una oficina, introduzca la dirección de la oficina carral. Más adelarde, puede introduzir más direcciónes en el perfit, como la de expedición, de facturación o de otro tipo.         Dirección:*       Línea 1         Línea 2       Código postat:*         Ciudad:*       España         Estador/Provincia:*       Albacete [E5-AB]         Al estar creándose una cuenta, deberá añadir información del usuario (correo, nombre de usuario y contraseña entre otros), estas serán las credenciales para acceder a posteriori a la herramienta. Podrá usar el propio email como                                                                                                    | Tal y como hemos<br>por lo que en est<br>contrario, es posit<br>solicitados. El prir<br>País/Región, Direco<br>ar una cuenta<br>ro, cree una cuenta de proveedor d<br>rmación de la empresa                                                                                           | comentado anterio<br>e caso debería ini-<br>ole que el proveed-<br>mer apartado es i<br>ción, Código Postal                                                                                                    | ormente, puede que el proveedo<br>ciar sesión y automáticamente<br>or necesite crearse una cuenta<br>información respecto a datos<br>I, Ciudad, Estado/Provincia.   | r ya haya trabajado co<br>le aparecerán los for<br>, por lo que deberá c<br>de la empresa, como                                                                                                    | n Ariba y tenga una cuenta,<br>mularios a rellenar. Por el<br>ompletar todos los campos<br>o: Nombre de la empresa,<br>Crear una cuenta y continuar Cancela |  |  |  |
| Ciderate expedición, de facturación o de otro tipo.                                                                                                    | Tal y como hemos<br>por lo que en est<br>contrario, es posit<br>solicitados. El prir<br>País/Región, Direco<br>ar una cuenta<br>ro, cree una cuenta de proveedor d<br>irmación de la empresa                                                                                          | comentado anterio<br>e caso debería ini-<br>ole que el proveedo<br>mer apartado es i<br>ción, Código Postal<br>e SAP Ariba, después reliene lo                                                                                                    | ormente, puede que el proveedo<br>ciar sesión y automáticamente<br>or necesite crearse una cuenta<br>información respecto a datos<br>I, Ciudad, Estado/Provincia.   | r ya haya trabajado co<br>le aparecerán los for<br>, por lo que deberá c<br>de la empresa, como                                                                                                    | n Ariba y tenga una cuenta,<br>mularios a rellenar. Por el<br>ompletar todos los campos<br>o: Nombre de la empresa,<br>Crear una cuenta y contínuar Cancela |  |  |  |
| Línea 2         Código postal:*         02002         Ciudad:*         EstadorProvincia:*         Albacete [E5:AB]         Al estar creándose una cuenta, deberá añadir información del usuario (correo, nombre de usuario y contraseña entre otros), estas serán las credenciales para acceder a posteriori a la herramienta. Podrá usar el propio email como                                                                                                    | Tal y como hemos<br>por lo que en est<br>contrario, es posit<br>solicitados. El prir<br>País/Región, Direco<br>ar una cuenta<br>ro, cree una cuenta de proveedor d<br>armación de la empresa<br>Nombre de la empresa: *                                                               | comentado anterio<br>e caso debería ini-<br>ole que el proveed-<br>mer apartado es i<br>ción, Código Postal<br>e SAP Ariba, después rettere to<br>dr6                                                                                                    | ormente, puede que el proveedo<br>ciar sesión y automáticamente<br>or necesite crearse una cuenta<br>información respecto a datos<br>I, Ciudad, Estado/Provincia.   | r ya haya trabajado co<br>le aparecerán los for<br>, por lo que deberá c<br>de la empresa, como<br>* Indica un campo obligatorio                                                                                                    | n Ariba y tenga una cuenta,<br>mularios a rellenar. Por el<br>ompletar todos los campos<br>o: Nombre de la empresa,<br>Crear una cuenta y continuar Cancela |  |  |  |
| Código postat:* 02002<br>Ciudad:* España<br>EstadorProvincia:* Atbacete [ES-AB]                                                                                                    | Tal y como hemos<br>por lo que en est<br>contrario, es posit<br>solicitados. El prir<br>País/Región, Direco<br>ar una cuenta<br>ro, cree una cuenta de proveedor d<br>irmación de la empresa:<br>Nombre de la empresa:<br>País/Región: * E<br>Dirección: * L                          | comentado anterio<br>e caso debería ini-<br>ole que el proveedo<br>mer apartado es i<br>ción, Código Postal<br>e SAP Ariba, después rellene lo<br>dr6<br>España [ESP]                                                                                                    | srmente, puede que el proveedo<br>ciar sesión y automáticamente<br>or necesite crearse una cuenta<br>información respecto a datos<br>I, Ciudad, Estado/Provincia.   | r ya haya trabajado co<br>le aparecerán los for<br>, por lo que deberá c<br>de la empresa, como<br>* Indica un campo obligatorio<br>cha, introduzca la dirección de la oticina<br>ucir más direcciones en el perfit, como<br>le etro tipo.  | n Ariba y tenga una cuenta,<br>mularios a rellenar. Por el<br>ompletar todos los campos<br>o: Nombre de la empresa,<br>Crear una cuenta y contínuar Cancela |  |  |  |
| Ciudad:* España<br>Estado/Provincia:* Albacete [ES-AB]                                                                                                    | Tal y como hemos<br>por lo que en est<br>contrario, es posib<br>solicitados. El prir<br>País/Región, Direcci<br>ar una cuenta<br>ro, cree una cuenta de proveedor d<br>armación de la empresa<br>Nombre de la empresa<br>Dirección: *                                                 | comentado anterio<br>e caso debería ini-<br>ole que el proveed-<br>mer apartado es i<br>ción, Código Postal<br>e SAP Ariba, después rettere to<br>dr6<br>España [ESP]<br>frea 1<br>frea 2                                                                                                    | ormente, puede que el proveedo<br>ciar sesión y automáticamente<br>or necesite crearse una cuenta<br>información respecto a datos<br>I, Ciudad, Estado/Provincia.   | r ya haya trabajado co<br>le aparecerán los for<br>, por lo que deberá c<br>de la empresa, como<br>* Indica un campo obligatorio<br>cha, introduzca la dirección de la oficina<br>ucir máe direcciones en el perfil, como<br>le otro tipo.  | n Ariba y tenga una cuenta,<br>mularios a rellenar. Por el<br>ompletar todos los campos<br>o: Nombre de la empresa,<br>Crear una cuenta y continuar Cancela |  |  |  |
| Estado/Provincia: Albacete [E5-AB]<br>Al estar creándose una cuenta, deberá añadir información del usuario (correo, nombre de usuario y contraseña entre otros), estas serán las credenciales para acceder a posteriori a la herramienta. Podrá usar el propio email como                                                                                                    | Tal y como hemos<br>por lo que en est<br>contrario, es posit<br>solicitados. El prir<br>País/Región, Direco<br>ar una cuenta<br>ro, cree una cuenta de proveedor d<br>rrmación de la empresa<br>v                                                                                     | comentado anterio<br>e caso debería ini-<br>ole que el proveedo<br>mer apartado es i<br>ción, Código Postal<br>e SAP Ariba, después rellene lo<br>dr6<br>España [ESP]<br>inea 1<br>inea 2<br>2002                                                                                                    | ormente, puede que el proveedo<br>ciar sesión y automáticamente<br>or necesite crearse una cuenta<br>información respecto a datos o<br>l, Ciudad, Estado/Provincia. | r ya haya trabajado co<br>le aparecerán los for<br>, por lo que deberá c<br>de la empresa, como<br>* Indica un campo obligatorio<br>cina, introduzca la dirección de la oficina<br>ucir más direcciónes en el periti, como<br>e otro tipo.  | n Ariba y tenga una cuenta,<br>mularios a rellenar. Por el<br>ompletar todos los campos<br>o: Nombre de la empresa,<br>Crear una cuenta y continuar Cancela |  |  |  |
| Al estar creándose una cuenta, deberá añadir información del usuario (correo, nombre de usuario y contraseña entre otros), estas serán las credenciales para acceder a posteriori a la herramienta. Podrá usar el propio email como                                                                                                    | Tal y como hemos<br>por lo que en est<br>contrario, es posit<br>solicitados. El prir<br>País/Región, Direcc<br>ar una cuenta<br>ro, cree una cuenta de proveedor d<br>rmación de la empresa<br>Nombre de la empresa<br>Dirección: * L<br>Código postat: * Q<br>Ciudad: * E            | comentado anterio<br>e caso debería ini-<br>ole que el proveedo<br>mer apartado es i<br>ción, Código Postal<br>e SAP Ariba, después reliene lo<br>dr6<br>ispaña [ESP]<br>inea 1<br>inea 2<br>2002<br>spaña                                                                                                    | s cuestionarios solicitados por IDOM, S.A.U TEST.                                                                                                    | r ya haya trabajado co<br>le aparecerán los for<br>, por lo que deberá c<br>de la empresa, como<br>* <i>Indica un campo obligatorio</i>                                                                                                    | n Ariba y tenga una cuenta,<br>mularios a rellenar. Por el<br>ompletar todos los campos<br>o: Nombre de la empresa,<br>Crear una cuenta y continuar Cancela |  |  |  |
|                                                                                                    | Tal y como hemos<br>por lo que en est<br>contrario, es posit<br>solicitados. El prir<br>País/Región, Direco<br>ar una cuenta<br>ro, cree una cuenta de proveedor d<br>urmación de la empresa:<br>Nombre de la empresa:<br>Dirección:<br>L<br>Código postat:<br>Estado/Provincia:<br>A | comentado anterio<br>e caso debería ini-<br>ole que el proveedo<br>mer apartado es i<br>ción, Código Postal<br>e SAP Ariba, después rellene lo<br>dr6<br>españa [ESP]<br>finea 1<br>finea 2<br>2002<br>spaña<br>Nibacete [ES-AB]                                                                                                    | ormente, puede que el proveedo<br>ciar sesión y automáticamente<br>or necesite crearse una cuenta<br>información respecto a datos o<br>l, Ciudad, Estado/Provincia. | r ya haya trabajado co<br>le aparecerán los for<br>, por lo que deberá c<br>de la empresa, como<br>* Indica un campo obligatorio<br>cina, introduzca la dirección de la oficina<br>utor más direcciones en el perili, como<br>le otro tipo. | n Ariba y tenga una cuenta,<br>mularios a rellenar. Por el<br>ompletar todos los campos<br>o: Nombre de la empresa,<br>Crear una cuenta y continuar Cancela |  |  |  |

|                                                                                                    |                                                                                  |                                                                        | Manual de formad                                                             | ción                                                                       | IDOM                                  |  |
|----------------------------------------------------------------------------------------------------|----------------------------------------------------------------------------------|------------------------------------------------------------------------|------------------------------------------------------------------------------|----------------------------------------------------------------------------|---------------------------------------|--|
| Proyecto                                                                                                    |                                                                                  |                                                                        |                                                                              | SAP Ariba                                                                  |                                       |  |
| Fase:                                                                                                    |                                                                                  |                                                                        |                                                                              | Formación                                                                  |                                       |  |
| Autor: SAP Ariba team                                                                                                    |                                                                                  | Dat                                                                    | e:                                                                           |                                                                            | Versión: 2.0                          |  |
| Informad                                                                                                    | ción de cuen                                                                     | ta del usua                                                            | rio                                                                          |                                                                            |                                       |  |
|                                                                                                    | Correo el                                                                        | Nombre:* chri                                                          | stian<br>stian.gonzalez@id                                                   | gonzas                                                                     |                                       |  |
|                                                                                                    |                                                                                  | usuari                                                                 | Utilizar mi dirección c<br>o                                                 | le correo electrónico co                                                   | mo nombre de                          |  |
|                                                                                                    | Nombre d                                                                         | e usuario:* chri                                                       | stian.gonzalez14@                                                            | idom.com                                                                   |                                       |  |
|                                                                                                    | Co                                                                               | ntraseña:* ••••                                                        | •••••                                                                        |                                                                            |                                       |  |
|                                                                                                    |                                                                                  | ••••                                                                   | ······                                                                       |                                                                            |                                       |  |
|                                                                                                    |                                                                                  | Idioma: Esp                                                            | a: Español 🗸                                                                 |                                                                            |                                       |  |
| Ped                                                                                                    | idos de correo elec                                                              | trónico a:* chri                                                       | stian.gonzalez@id                                                            | om.com                                                                     |                                       |  |
| En el siguiente apar<br>y una vez rellenos l<br>Cuéntenos algo más sobre su                                                                      | rtado se deberá inq<br>os campos, clicará<br>I negocio                           | gresar informacio<br>en "Crear una c                                   | ón sobre su negoc<br>uenta y continuar'                                      | io, como: ID Fiscal,                                                       | Categoría de servicio, etc.           |  |
| Categorías de servicio y producto:*                                                                                                    | Introducir categorías de servicio ;                                              | producto                                                               | Agregar                                                                      | -o bien- Examinar                                                          |                                       |  |
|                                                                                                    | Servicio de respuesta de voz i X                                                 |                                                                        |                                                                              |                                                                            |                                       |  |
| Ubicaciones de expedición o servicio:*                                                                                                    | Introducir ubicación de servicios                                                | o "Expedir a"                                                          | Agregar                                                                      | -o bien- Examinar                                                          |                                       |  |
|                                                                                                    | Albacete - España X                                                              |                                                                        |                                                                              |                                                                            |                                       |  |
| ID fiscal:                                                                                                    | 12345678                                                                         |                                                                        | Introduzca el número de ID fisca                                             | it de su empresa,                                                          |                                       |  |
| NIF/CIF: 1                                                                                                    | 12345679                                                                         |                                                                        | Introduzca el número de identifi<br>cinco a doce digitos). No introduzca g   | cación del impuesto de valor añadido (de<br>aiones.                        |                                       |  |
|                                                                                                    |                                                                                  |                                                                        |                                                                              | della successi da successi di Bondanca                                     |                                       |  |
| Número DUNS:                                                                                                    | 12568943                                                                         |                                                                        | De forma predeterminada, el número i<br>de una cuenta de prueba.             | agus expenso por con a unicores.<br>DUNS lleva un apéndice "-T" en el caso |                                       |  |
| He leido y acepto las Condiciones de uso<br>Acepto que SAP Business Network haga accesit<br>configuración de visibilidad del perfil aplicable. O | le parte de mi información (de la emp<br>Consulte la Declaración de privacidad e | esa) a otros usuarios y al público<br>le SAP Business Network para sab | en general según mi función dentro de<br>er cómo procesamos los datos persor | SAP Business Network y de la<br>alles.                                     | Crear una cuenta y continuar Cancelar |  |
|                                                                                                    |                                                                                  |                                                                        | 6 / 17                                                                       |                                                                            |                                       |  |

|                       | Manual de formación | IDOM         |  |  |  |
|-----------------------|---------------------|--------------|--|--|--|
| Proyecto              | SAP Ar              | iba          |  |  |  |
| Fase:                 | Formación           |              |  |  |  |
| Autor: SAP Ariba team | Date:               | Versión: 2.0 |  |  |  |

Una vez que se haya creado la cuenta, le llegará el un mail al proveedor. Lo más importante de este email será el ID de cuenta y el nombre de usuario que se le asignó.

### 2.2. CUMPLIMENTACIÓN DEL REGISTRO EXTERNO

El sistema redirigirá al proveedor a rellenar el cuestionario de registro externo donde deberá completar la información necesaria que mostramos a continuación.

| No hay Comunica                                                                                                    | iciones con coincidencias.                          | Bienvenido al sit<br>mercado en rela    | io de <b>Ariba Spend Management</b> . Este sitio le a<br>ción a calidad, servicio y coste. Este sitio está | yudará a identificar proveedores de calid<br>administrado por Ariba, Inc. con el esfue | ad en todo el mundo, estos proveedores so<br>zo centrado en asegurar la máxima integrid | n líderes de<br>lad de mercado.                                     |
|----------------------------------------------------------------------------------------------------|-----------------------------------------------------|-----------------------------------------|----------------------------------------------------------------------------------------------------|----------------------------------------------------------------------------------------|-----------------------------------------------------------------------------------------|---------------------------------------------------------------------|
|                                                                                                    |                                                     | Inicio                                  |                                                                                                    |                                                                                        |                                                                                         |                                                                     |
|                                                                                                    |                                                     | Eventos                                 |                                                                                                    |                                                                                        |                                                                                         |                                                                     |
|                                                                                                    |                                                     | Título                                  | ID Hora de finalización 🖡                                                                                  | Tipo de eve                                                                            | nto Ha participad                                                                       | ob                                                                  |
|                                                                                                    |                                                     |                                         |                                                                                                    | No hay artículos                                                                       |                                                                                         |                                                                     |
|                                                                                                    |                                                     | Cuestionarios d                         | e registro                                                                                                 |                                                                                        |                                                                                         |                                                                     |
|                                                                                                    |                                                     | Título                                  |                                                                                                    | ID                                                                                     | Hora de finalización ↓                                                                  | Estado                                                              |
|                                                                                                    |                                                     | ▼ Estado: Abierto                       | ə (1)                                                                                                    |                                                                                        |                                                                                         |                                                                     |
|                                                                                                    |                                                     | Cuestionario de Reg                     | istro del Proveedor                                                                                        | Doc2210173587                                                                          | 7/11/2024 07:48                                                                         | Invitado                                                            |
|                                                                                                    |                                                     | Cuestionarios d                         | e calificación                                                                                             |                                                                                        |                                                                                         |                                                                     |
|                                                                                                    |                                                     | Título                                  | ID Hora de finalización 🖡                                                                                  | Mercancía                                                                              | Regiones                                                                                | Estado                                                              |
| iba Sourch<br>sanel de instrucciones II<br>ola                                                                                                    | IS<br>→ → → → → → → → → → → → → → → → → → →         | estionario de Registro del Pro          | iveedor                                                                                                    |                                                                                        | Sin                                                                                     | cronizar archivos con el escritorio<br>P Tiempo restar<br>29 días 2 |
| es de evento                                                                                                    | Todo el contenido                                   |                                         |                                                                                                    |                                                                                        |                                                                                         |                                                                     |
| o de respuesta<br>de respuesta                                                                                                    | Nombre †                                            |                                         |                                                                                                    |                                                                                        |                                                                                         |                                                                     |
|                                                                                                    | 1 IDOM trata los datos personale                    | es conforme al Reglamento General de Pr | otección de Datos (RGPD)                                                                                   |                                                                                        |                                                                                         |                                                                     |
| Tenido del evento                                                                                                    | 2 Datos Generales     2.1 Centro de compras de IDOM | / Departamento / Unidad de negocio      |                                                                                                    | 1005-Bilbao-IDO                                                                        | M Consulting, Eng                                                                       |                                                                     |
| Todo el contenido                                                                                                    | 2.2 Nombre/Denominación social                      | il (1)                                  |                                                                                                    | * Prueba man                                                                           | al proveedores                                                                          |                                                                     |
| 2 Datos Generales                                                                                                    | 2.3 Nombre/Denominación social                      | II (2) (i)                              |                                                                                                    |                                                                                        |                                                                                         |                                                                     |
| 2 Datos Generales                                                                                                    | 2.4 ¿Su compañía cuenta con pá                      | ágina web?                              |                                                                                                    | * No especific                                                                         | o ob                                                                                    |                                                                     |
| 2 Datos Generates<br>3 Información<br>Bancaria                                                                                                    |                                                     |                                         |                                                                                                    | *Mostrar más<br>Calle:                                                                 |                                                                                         |                                                                     |
| 2 Datos Generales<br>3 Información<br>Bancaria<br>4 Información Fiscal                                                                                                    |                                                     |                                         |                                                                                                    | Código postal:                                                                         | Ciudad:                                                                                 | lúmero de la casa:                                                  |
| Datos Generales     Información     Bancaria     Información Fiscal     Colombia, campo     de p     Sistema de                                                                                  | 2.6 Dirección/Domicilio social                      |                                         |                                                                                                    |                                                                                        |                                                                                         |                                                                     |
| <ol> <li>2 Datos Generales</li> <li>3 Información</li> <li>4 Información Fiscal</li> <li>4 Información Fiscal</li> <li>5 Colombia, campo<br/>de p</li> <li>5 Sistema de<br/>Cumplimie</li> </ol> | 2.6 Dirección/Domicilio social                      | (*) indica un campo necesario           |                                                                                                    |                                                                                        |                                                                                         |                                                                     |

El proveedor deberá completar el cuestionario de registro externo. Algunos de los campos vienen ya completados ya que se vuelcan del cuestionario de solicitud de registro previamente generado por el solicitante. A pesar de esto, es posible editar los campos si hay datos erróneos o que no están correctamente cumplimentados.

Es fundamental señalar que todos los campos marcados con un asterisco (\*) son obligatorios. Aunque los demás campos son opcionales, se recomienda proporcionar la mayor cantidad de información posible para completar el formulario de manera óptima.

|                                                                                                    |                                                                                                    |                         | Mar                                                                                          | ual de formación                                                                                                    | IC                                                                    | no                                                                                                    |
|----------------------------------------------------------------------------------------------------|----------------------------------------------------------------------------------------------------|-------------------------|----------------------------------------------------------------------------------------------|----------------------------------------------------------------------------------------------------|-----------------------------------------------------------------------|----------------------------------------------------------------------------------------------------|
| Proyecto                                                                                                    |                                                                                                    |                         |                                                                                              | SAP Ariba                                                                                                    |                                                                       |                                                                                                    |
| Fase:                                                                                                    |                                                                                                    |                         |                                                                                              | Formación                                                                                                    |                                                                       |                                                                                                    |
| Autor: SAP Ariba                                                                                                    | team                                                                                                    |                         | Dater                                                                                        |                                                                                                    | Versi                                                                 | ón: 2 0                                                                                                    |
| Autor: SAF Allba                                                                                                    | ceann                                                                                                    |                         | Date.                                                                                        |                                                                                                    | Versi                                                                 | 511. 2.0                                                                                                    |
| En esta<br>de conta<br>Ariba Sourcin<br>Volver al panel de instrucciones ID                                                                                                    | primera parte del fo<br>cto como teléfono y<br>Ig<br>Ig                                                                                                    | rmulario s<br>email, et | se rellenarán el nom<br>c. Además, deberá c                                                  | bre del proveedor, si tien<br>ompletar la información b<br>iii Configuración de et                                                                                                   | e página web, su<br>ancaria en el sigu<br>npresa v CHRISTIAN GONZALEZ | dirección, datos<br>iente apartado:<br>Comentario Ayuda v Mensajes<br>Sincronizar archivos con el escritorio                      |
| Consola                                                                                                    | E Doc2210173587 - Cue                                                                                                    | estionario de F         | Registro del Proveedor                                                                       |                                                                                                    |                                                                       | (L) 29 días 23:35:08                                                                                                    |
| Mensajes de evento<br>Histórico de respuesta<br>Equipo de respuesta<br>▼ Contenido del evento<br>Todo el contenido<br>2 Datos Generales<br>3 Información<br>4 Información Fiscal<br>5 Colombia, campo<br>de p<br>6 Sistema de<br>Cumplimie<br>Una vezz<br>Ariba Sourcir<br>3 Volver al panel de instrucciones (C | Todo el contenido          Nombre 1         2.14       Lenguaje de Comunicación         2.15       ¿El proveedor es un organi         3       Información Bancaria         4       Información Fiscal         4.1       Minecedor de Información (*) inc         Enviar respuesta completa       (*) inc         gue toda la información       1         Ng       2004-TEST | smo supranacional?      | Agregar Información Bancaría (0)<br>rio<br>prrador I Escribir mensaje<br>onada con el IBAN e | <ul> <li>* Españo (ES) &gt;</li> <li>No</li> <li>* Paístregión: España (ES)</li> <li>Nombre fiscat Tioo de</li> <li>Importar de Excet</li> <li>esté completada, será necc</li> </ul> | einouesto Número de identificación<br>essario guardarla.              | Iscal         NZALEZ       Ayuda •       Mensajes >>         Sinconizar archivos con el escritorio         Guardar       Cancelar |
| Al hacer clic en Guardar solam<br>Todo el conterido > 3 Información<br>Información Bancaria (1)<br>Nombre 1                                                                                                    | <mark>ente se guardarán</mark> las respuestas de la sec<br>n Bancaria<br>)                                                                                                    | ción repetible. Para er | <b>iviar</b> su respuesta, tiene que hacer clic en G                                         | uardar y luego en <b>Enviar respuesta completa</b> en la pan                                                                                                    | talla principal.                                                      |                                                                                                    |
| Información Bancaria #1                                                                                                    |                                                                                                    |                         | Suprimir                                                                                     | *                                                                                                    |                                                                       |                                                                                                    |
| Nombre del Banco                                                                                                    | Gancaria                                                                                                    |                         |                                                                                              | Tipo de banco: Ningún valor √     País/región: (ningún valor) Nombre del titular de la cuenta:     Clave de control del banco: Ningún valor √                                        |                                                                       |                                                                                                    |
| Código SWIFT (i)                                                                                                    |                                                                                                    |                         |                                                                                              | *                                                                                                    |                                                                       |                                                                                                    |
| Por favor, adjunte Certifi                                                                                                    | cado de titularidad bancaria 🗟 Referenci                                                                                                    | as∨                     |                                                                                              | *Adjuntar un archivo                                                                                                    |                                                                       |                                                                                                    |
| Agregar un Informació                                                                                                    | n Bancaria adicional                                                                                                    |                         |                                                                                              | (*) indica ur                                                                                                    | n campo necesario                                                     |                                                                                                    |
| En caso                                                                                                    | de contar con más c                                                                                                    | de una cue              | enta bancaria, el sist                                                                       | ema te dará la opción de                                                                                                    | añadir más de un                                                      | a cuenta.                                                                                                    |

|                                                                                      |                              | Manual de formación                                                                                                    |                                                                                | IDOM                            |
|--------------------------------------------------------------------------------------|------------------------------|----------------------------------------------------------------------------------------------------|--------------------------------------------------------------------------------|---------------------------------|
| Proyecto                                                                             |                              | SA                                                                                                    | P Ariba                                                                        |                                 |
| Fase:                                                                                |                              | For                                                                                                    | mación                                                                         |                                 |
| Autor: SAP Ariba team                                                                |                              | Date:                                                                                                    |                                                                                | Versión: 2.0                    |
| Volviendo al apartado princip<br>adjuntar un archivo para cor                        | Inform<br>Nombre<br>T Inform | Agregar un Información Bancaria adicional                                                                                          | nformación fisca                                                               | l, en el cual se podrá          |
| 4.1 Número(s) de Identificación Fiscal     4.3 ¿Es usted un proveedor autónomo Espai | šol sujeto a retencion       | País/región: España (ES)<br>Nombre fiscal<br>España: NIF *<br>España: Nº Identif.fiscal comunitario<br>es fiscales * Sí v Detaltes | Tipo de impuesto Número de<br>Organización 62317617<br>* Organización ES623176 | ① identificación fiscal rz s17Z |

También deberá responder si es un proveedor colombiano y revisar el sistema de cumplimiento, así como los términos y condiciones generales de compras. En este último apartado es importante destacar que, si seleccionamos "Si" en desplegables como por ejemplo las "ISO", aparecerá "Detalles" en azul. Deberemos hacer clic encima y adjuntar la documentación correspondiente al certificado que hayamos seleccionado de forma afirmativa. Por último, deberemos "Enviar respuesta completa".

|                                                                                                    |                                                                                                    | Manual de formación                                                                                                    |                                                                                                    | IDOM                                      |
|----------------------------------------------------------------------------------------------------|----------------------------------------------------------------------------------------------------|----------------------------------------------------------------------------------------------------|----------------------------------------------------------------------------------------------------|-------------------------------------------|
| Proyecto                                                                                                    |                                                                                                    |                                                                                                    | SAP A                                                                                                    | Ariba                                     |
| Fase:                                                                                                    |                                                                                                    |                                                                                                    | Forma                                                                                                    | ación                                     |
| Autor: SAP Ariba team                                                                                                    |                                                                                                    | Date: Versión: 2.0                                                                                                    |                                                                                                    |                                           |
| Autor: SAP Ariba team         4.3 ¿Es usted un proveedor autónomo Español sujeto a retenciones         • 5 Colombia, campo de proveedores Magnéticos         Rellenar unicamente en caso de trabajar para Idom Colombia         5.1 Proveedor colombiano         • 6 Sistema de Cumplimiento - Términos y Condiciones Generales         6.1 Sistema de Cumplimiento - Términos y Condiciones Generales         6.1 Sistema de Cumplimiento: La documentación está disponible en<br>IDOM www.idom.com         6.2 He leido ya cepto el Sistema de Cumplimiento de Idom         6.4 Términos y Condiciones Generales de compras (* Condicione         6.5 He leido Ias Condiciones Generales de compra de IDOM         6.6 CERTIFICADO ISO 9001 (°)         6.7 CERTIFICADO ISO 9001 (°)         6.8 CERTIFICADO ISO 45001 (°)         6.9 ¿Se ha adherido su empresa a estándares para el cumplimiento<br>angiontelo? (por elignible): Pacto Mundial de las Naciones Unidas). Si<br>adjúntelo.         6.14 Si dispone de documento o memoria pública que refleje sus pri-<br>comentarios.         6.14 Si dispone de documento o memoria pública que refleje sus pri-<br>Cenviar respuesta completa         Una vezz heccho estor, Arriba m<br>obtecndrá las respuestas y el | tincales reducidas?  de Compras  el apartado Complia  sa generales de comp  de compromisos en el  dispone de document  certificaciones, etc. q  r, ponga un ejemplo c  caticas sostenibles, a  I Escribir m  OS pregur  flujo cont | Date:     Menos  nce de la página web de  rapdi ✓  materia ética, social y ios que lo acrohivo  djunte un link o archivo  itará si estamos segu inuará.  Desea envia | No especificado y          *       No especificado y         *       No especificado y         *       Acepto         *       No especificado y         *       No especificado y | versión: 2.0                              |
|                                                                                                    | Haga (                                                                                                    | Clic en Aceptar para                                                                                                    | enviar.                                                                                                    | olar                                      |
|                                                                                                    |                                                                                                    | Асеріа                                                                                                    |                                                                                                    |                                           |
| spañol sujeto a retenciones fiscales reducidas?     préticos                                                                                                    | ✓ ¿<br>Haga cl                                                                                                    | Desea enviar esta respuesta<br>ic en Aceptar para enviar.<br>Aceptar Cancelar                                                                                        | Nombre fiscal<br>España: NIF *<br>España: Nº identif.fiscal cor<br>* No V                                                                                                    | Tipo de<br>Organi:<br>munitario * Organi: |
| Una vez completado este pa                                                                                                    | so, el prov                                                                                                    | veedor podrá compro                                                                                                    | bar si la informació                                                                                                    | n se ha enviado correctamente             |

|                                                                                                    |                                                                      | Manual de fo                                                                                                    | rmación                                                                             | IDO                                                    | n          |
|----------------------------------------------------------------------------------------------------|----------------------------------------------------------------------|----------------------------------------------------------------------------------------------------|-------------------------------------------------------------------------------------|--------------------------------------------------------|------------|
| Proyecto                                                                                                    |                                                                      | !<br>                                                                                                    | SAP Ariba                                                                           |                                                        |            |
| Fase:                                                                                                    |                                                                      |                                                                                                    | Formación                                                                           |                                                        |            |
| Autor: SAP Ariba team                                                                                                    |                                                                      | Date:                                                                                                    |                                                                                     | Versión: 2.0                                           |            |
| Consola       Image: Consola         Mensajes de evento       Detalles de evento         Detalles de evento       Histórico de respuesta         Equipo de respuesta       Image: Consola         En el momento que la inform comentando que IDOM reviss podrá hacer seguimiento del         IDOM-TEST | Doc22101<br>Se ha enviado s<br>nación se<br>ará la info<br>estatus n | 73587 - Cuestionario de Registro<br>su respuesta. Gracias por participar en el evento.<br>ha enviado correctamente a Il<br>ormación entregada y estará p<br>nediante el enlace que llega e | del Proveedor<br>DOM, el proveedor re-<br>rendiente de aprobacion<br>n dicho email. | cibirá el siguiente email<br>ón. El propio proveedor   |            |
| Hola, Selene Garrido                                                                                                    | :                                                                    |                                                                                                    |                                                                                     |                                                        |            |
| IDOM-TEST ha recib<br>aprobación.                                                                                                    | ido su                                                               | i información de re                                                                                                    | egistro y la re                                                                     | evisará para su                                        |            |
| Para comprobar el es<br>IDOM-TEST.                                                                                                    | tatus                                                                | de su registro, co                                                                                                    | néctese al po                                                                       | ortal de provee                                        | dor de     |
| <u>Haga clic aquí</u><br>Un saludo                                                                                                    |                                                                      |                                                                                                    |                                                                                     |                                                        |            |
| Por último, cuando IDOM ha<br>email indicándole que ya est<br>pendiente para adjuntar doc                                                                                                    | ya aproba<br>á registrac<br>umentació                                | ado y completado la siguiente<br>do y que acceda a su perfil. Es<br>ón sobre la calificación.                                                                                              | e parte del flujo, el pr<br>to es debido a que, p                                   | oveedor recibirá el siguie<br>osiblemente tenga una ta | nte<br>rea |

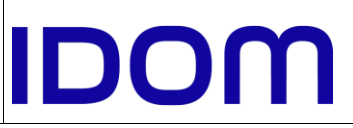

| Proyecto              | SAP   | Ariba        |
|-----------------------|-------|--------------|
| Fase:                 | Form  | ación        |
| Autor: SAP Ariba team | Date: | Versión: 2.0 |
|                       |       |              |

## **IDOM-TEST**

#### Hola, CHRISTIAN GONZALEZ:

¡Enhorabuena! Se ha aprobado su registro de proveedor.

Conéctese al portal de proveedor para ver si tiene que completar alguna tarea o calificación para poder empezar a hacer negocios con IDOM-TEST.

#### Haga clic aquí

Un saludo IDOM-TEST

### 2.3. POSIBLES CUESTIONARIOS POR RECIBIR

Para poder estar homologado y que IDOM pueda hacer pedidos de compra con el proveedor, es necesario completar cuestionarios con información sobre calificaciones. Por este motivo, le llegará un email al proveedor indicándole qué cuestionarios tiene pendientes de completar para poder ser calificado. Además, también podrá ver esta tarea desde su área de Ariba una vez iniciado sesión.

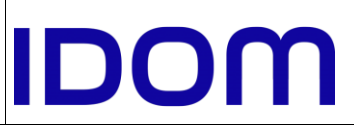

| to                                                   | SAP Ariba                                                                                                    |                                                                                                    |                                                                                                    |              |  |
|------------------------------------------------------|----------------------------------------------------------------------------------------------------|----------------------------------------------------------------------------------------------------|----------------------------------------------------------------------------------------------------|--------------|--|
|                                                      |                                                                                                    |                                                                                                    | Formación                                                                                                    |              |  |
| SAP Ariba team                                       | Da                                                                                                    | ate:                                                                                                    |                                                                                                    | Versión: 2.0 |  |
| ID<br>Hol<br>Rel<br>esp<br>Est<br>Cal<br>De:         | OM-TEST<br>a CHRISTIAN GONZALEZ:<br>lene los cuestionarios mostra<br>ecificadas.<br>os cuestionarios son necesar<br>ificación. Le agradecemos qu<br>scripción general del proce                                                                                                    | dos y devuélvalos en la<br>ios para completar el pi<br>e dedique tiempo a res<br><b>so</b>                                                                                                  | is fechas<br>roceso Proceso de<br>ponder a cada uno.                                                                                               | -            |  |
| Pro<br>Cat<br>Reg<br>Uni<br>Mei                      | ceso: Calificación<br>egoría: 10006-Subcontratacio<br>gión: España<br>dad de negocio: 1005-Bilbao-<br>nsaje: Cuestionarios a rellena<br>scrinción general del cuesti                                                                                                    | ón de consultoría<br>IDOM Consulting, Eng<br>Ir para poder calificar al<br>onario                                                                                                    | proveedor                                                                                                    |              |  |
| Pro<br>Cat<br>Reg<br>Uni<br>Mei                      | ceso: Calificación<br>egoría: 10006-Subcontratacio<br>gión: España<br>dad de negocio: 1005-Bilbao-<br>nsaje: Cuestionarios a rellena<br>scripción general del cuesti<br>Nombre                                                                                                    | ón de consultoría<br>IDOM Consulting, Eng<br>Ir para poder calificar al<br>onario<br>Asignado a                                                                                             | proveedor<br>Responder por                                                                                                    | Ī            |  |
| Pro<br>Cat<br>Reg<br>Uni<br>Mer<br><b>De:</b><br>Sub | ceso: Calificación<br>egoría: 10006-Subcontratacio<br>gión: España<br>dad de negocio: 1005-Bilbao-<br>nsaje: Cuestionarios a rellena<br>scripción general del cuesti<br>Nombre<br>stionario de Calificación de España Co<br>contratistas - 1005                                                                                | ón de consultoría<br>IDOM Consulting, Eng<br>Ir para poder calificar al<br>onario<br>Asignado a<br>Intratistas y<br>CHRISTIAN<br>GONZALEZ                                                   | Proveedor<br>Responder por<br>7 noviembre, 2024 a<br>las 00:01                                                                                     |              |  |
| Pro<br>Cat<br>Reg<br>Uni<br>Mer<br>Dec<br>Sub        | ceso: Calificación<br>egoría: 10006-Subcontratacio<br>gión: España<br>dad de negocio: 1005-Bilbao-<br>nsaje: Cuestionarios a rellena<br>scripción general del cuesti<br>Nombre<br>stionario de Calificación de España Co<br>contratistas - 1005<br>stionario de Calificación General Espa                                      | ón de consultoría<br>IDOM Consulting, Eng<br>Ir para poder calificar al<br>onario<br>Asignado a<br>Intratistas y<br>CHRISTIAN<br>GONZALEZ<br><u>ña</u>                                      | Proveedor       Responder por       7 noviembre, 2024 a<br>las 00:01       7 noviembre, 2024 a<br>las 00:01                                        |              |  |
| Pro<br>Cat<br>Reg<br>Uni<br>Mei<br>Des<br>Sub        | ceso: Calificación<br>egoría: 10006-Subcontratacio<br>gión: España<br>dad de negocio: 1005-Bilbao-<br>nsaje: Cuestionarios a rellena<br>scripción general del cuesti<br>Nombre<br>stionario de Calificación de España Co<br>contratistas - 1005<br>stionario de Calificación General Espa<br>stionario de Calificación General | on de consultoría<br>IDOM Consulting, Eng<br>Ir para poder calificar al<br>onario<br>Asignado a<br>Intratistas y<br>CHRISTIAN<br>GONZALEZ<br>ČHRISTIAN<br>GONZALEZ<br>CHRISTIAN<br>GONZALEZ | Proveedor       Responder por       7 noviembre, 2024 a<br>las 00:01       7 noviembre, 2024 a<br>las 00:01       7 noviembre, 2024 a<br>las 00:01 |              |  |

|   | Inicio                                  |                             |                   |               |                        |                                                                                                    |                                                                                                    |                |               |  |
|---|-----------------------------------------|-----------------------------|-------------------|---------------|------------------------|----------------------------------------------------------------------------------------------------|----------------------------------------------------------------------------------------------------|----------------|---------------|--|
| E | Eventos                                 |                             |                   |               |                        |                                                                                                    |                                                                                                    |                |               |  |
|   | Titulo                                  | ID Hora d                   | le finalización 👃 |               |                        | Tipo de evento                                                                                                    | Ha participado                                                                                                    |                |               |  |
|   |                                         |                             |                   |               | No                     | hay articulos                                                                                                    |                                                                                                    |                |               |  |
| c | Cuestionarios de registro               |                             |                   |               |                        |                                                                                                    |                                                                                                    |                |               |  |
|   | Título                                  |                             |                   |               | ID                     |                                                                                                    | Hora de finalización 🛔                                                                                                    | Estado         |               |  |
|   | <ul> <li>Estado: Abierto (1)</li> </ul> |                             |                   |               |                        |                                                                                                    |                                                                                                    |                |               |  |
|   | Cuestionario de Registro del Provee     | dar                         |                   |               | Doc2210173587          |                                                                                                    | 1/11/6107 11:05                                                                                                    | Registrado     |               |  |
| c | Cuestionarios de calificació            | in                          |                   |               |                        |                                                                                                    |                                                                                                    |                |               |  |
|   | Título                                  | ID Hora                     | de finalización ↓ |               |                        | Mercancía                                                                                                    | Regiones                                                                                                    | Estado         |               |  |
|   |                                         |                             |                   |               | No                     | hay artículos                                                                                                    |                                                                                                    |                |               |  |
| c | Cuestionarios                           |                             |                   |               |                        |                                                                                                    |                                                                                                    |                |               |  |
|   | Titulo                                  |                             |                   | ID            | Hora de finalización 👃 | Mercancia                                                                                                    |                                                                                                    | Regiones       | Estado        |  |
|   | <ul> <li>Estado: Abierto (3)</li> </ul> |                             |                   |               |                        |                                                                                                    |                                                                                                    |                |               |  |
| 1 | Cuestionario de Calificación General    | l.                          |                   | Doc2210526598 | 7/11/2024 09:01        | (ningún valor)                                                                                                    |                                                                                                    | (ningún valor) | No respondido |  |
|   | Cuestionario de Calificación Genera     | l España                    |                   | Doc2210526557 | 7/11/2024 09:01        | 10001-Ensayos en laborato, 100<br>10005-Subcontratación de, 1000<br>10008-Subcontratación de, 1000<br>10012-Subcontratación de, 1001<br>10061-Transferencia a Soc, 1006<br>10066-Estudios en segurid Ver | 02-Magusta y modelo, 1000-Sarvicisa sudivisu,<br>04-Subconstatoido et                                                                                                    | ES España      | No respondido |  |
|   | Cuestionario de Calificación de Espa    | aña Contratistas y Subcontr | atistas - 1005    | Doc2210526543 | 7/11/2024 09:01        | 10009-Subcontratación de, 1001<br>10014-Subcontratación de, 1001<br>10007-Subcontratación de, 1000<br>10006-Subcontratación de, 1000<br>10006-Subcontratación ser., 1006                                 | 13-Subconstratación de, 10012-Subconstratación de,<br>13-Subconstratación de, 10003-Subconstratación de,<br>13-Subconstratación de, 10010-Subconstratación de,<br>13-Subconstratación de, 10010-Subconstratación de, 10010-Subconstratación de, 10010-Subconstratación de, 10010-Subconstratación de, 10010- | ES España      | No respondido |  |
| c | Certificados                            |                             |                   |               |                        |                                                                                                    |                                                                                                    |                |               |  |
|   |                                         |                             |                   |               |                        |                                                                                                    |                                                                                                    |                |               |  |
|   |                                         |                             |                   |               |                        |                                                                                                    |                                                                                                    |                |               |  |
|   |                                         |                             |                   |               |                        |                                                                                                    |                                                                                                    |                |               |  |
|   |                                         |                             |                   | 13            | / 17                   |                                                                                                    |                                                                                                    |                |               |  |
|   |                                         |                             |                   |               |                        |                                                                                                    |                                                                                                    |                |               |  |

|                       | Manual de formación | IDOM         |  |  |
|-----------------------|---------------------|--------------|--|--|
| Proyecto              | SAP /               | vriba        |  |  |
| Fase:                 | Formación           |              |  |  |
| Autor: SAP Ariba team | Date:               | Versión: 2.0 |  |  |

En el apartado de "Estado" se puede ver que no está respondido, por lo que está pendiente de completar por parte del proveedor.

Haciendo clic encima del nombre del cuestionario, se accederá al mismo. Se debe completar la información y enviarlo. Una vez hecho esto, el cuestionario completado aparecerá como "Pendiente de aprobación".

| Cuestionarios                                                                |               |                        |                                                                                                    |                |                   |        |
|------------------------------------------------------------------------------|---------------|------------------------|----------------------------------------------------------------------------------------------------|----------------|-------------------|--------|
| Título                                                                       | ID            | Hora de finalización 🕴 | Mercancía                                                                                                    | Regiones       | Estado            |        |
| <ul> <li>Estado: Abierto (2)</li> </ul>                                      |               |                        |                                                                                                    |                |                   |        |
| Cuestionario de Calificación General España                                  | Doc2210526557 | 7/11/2024 09:01        | 10001-Ensayos en laborato 10002-Maguetas y modelos 10004-Servicios audiovisu<br>10005-Subcontratación de 10006-Subcontratación de 10017-Subcontratación de<br>10012-Subcontratación de 100103-Subcontratación de<br>10012-Subcontratación de 10013-Subcontratación de<br>10012-Subcontratación de<br>10012-Subcontratación de<br>10012-Subcontratación de<br>10062-Fatulos en seguid<br>Ver más                                                                  | ES España      | No respondido     |        |
| Cuestionario de Calificación de España Contratistas y Subcontratistas - 1005 | Doc2210526543 | 7/11/2024 09:01        | 10005-subcontratación de 10013-subcontratación de 10012-subcontratación de<br>10014-subcontratación de 10015-subcontratación de 10005-subcontratación de<br>10007-subcontratación de 10008-subcontratación de 10016-subcontratación de<br>10006-subcontratación de 100012-fensyos en laborato 10020-Maquetas y modelos<br>10045-servicios audiovisu 10022-Agentes 10062. 10066-studios en segurid<br>10065-subcontratación de 10061-transferencia es Soc Ver más | ES España      | No respondido     |        |
| ▼ Estado: Finalizado (1)                                                     |               |                        |                                                                                                    |                |                   |        |
| Cuestionario de Calificación General                                         | Doc2210526598 | 8/10/2024 10:14        | (ningún valor)                                                                                                    | (ningún valor) | Pendiente de apro | bación |
| Certificados                                                                 |               |                        |                                                                                                    |                |                   |        |

Tras haber completado todos los cuestionarios pendientes y que IDOM los haya aprobado, el proveedor estará calificado e IDOM podrá completar pedidos con él.

|                       | Manual de formación | IDOM         |
|-----------------------|---------------------|--------------|
| Proyecto              | SAP                 | Ariba        |
| Fase:                 | Form                | lación       |
| Autor: SAP Ariba team | Date:               | Versión: 2.0 |

### 3. ACTUALIZACIÓN DATOS DEL CUESTIONARIO DE REGISTRO

### 3.1. ACCESO AL CUESTIONARIO

Desde el perfil del proveedor, podremos acceder al cuestionario de la siguiente manera: Habrá que ir al apartado de "Ariba Proposals & Questionnaires"

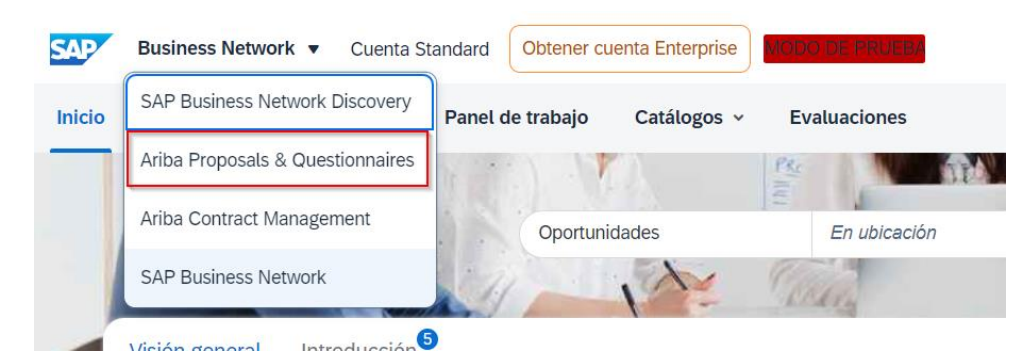

### 3.2. MODIFICACIÓN DATOS Y REENVIO CUESTIONARIO

En el apartado de cuestionarios de registro, ir al "Cuestionario de Registro del Proveedor":

| Cuestionarios de registro              |               |                        |            |
|----------------------------------------|---------------|------------------------|------------|
| Título                                 | ID            | Hora de finalización 🗍 | Estado     |
| ▼ Estado: Abierto (1)                  |               |                        |            |
| Cuestionario de Registro del Proveedor | Doc2034427117 | 5/7/6107 11:56         | Registrado |

Seleccionaríamos la opción de "Revisar respuesta"

| Ha enviado una respuesta para este evento. Gracias por participar. |                   |
|--------------------------------------------------------------------|-------------------|
| Todo el contenido                                                  | Revisar respuesta |
| Nombre 1                                                           |                   |
| ▼ 1 Inicio                                                         |                   |
| 1.1 Texto explicatorio sobre protección de datos                   |                   |

Se habilitarán entonces los campos modificables, y se podrá actualizar la información necesaria. Una vez actualizados los campos, enviaremos la respuesta completa.

|                                                                |                                                                                            | Manual de formación                                                                                                    |                                                                                                    | IDOM          |
|----------------------------------------------------------------|--------------------------------------------------------------------------------------------|----------------------------------------------------------------------------------------------------|----------------------------------------------------------------------------------------------------|---------------|
| Proyecto                                                       |                                                                                            | S                                                                                                    | AP Ariba                                                                                                    |               |
| Fase:                                                          |                                                                                            | Fo                                                                                                    | rmación                                                                                                    |               |
| Autor: SAP Ariba team                                          |                                                                                            | Date:                                                                                                    |                                                                                                    | Versión: 2.0  |
| Autor: SAP Ariba team                                          | Toda<br>Nom                                                                                | Date:<br>Date:<br>Dat | coargo postat: 48100<br>País/región: España (ES)<br>ES - España - [34]<br>637745989<br>No V<br>ja Guardar borrado<br>par en el evento.<br>ha enviado. | versión: 2.0  |
| <ul> <li>Este remitente t</li> <li>Haga clic aquí f</li> </ul> | no-reply@eusmtp.<br>ID<br>Hola<br>IDC<br>apro<br>Par-<br>de I<br><u>Hac</u><br>Un :<br>IDC | ariba.com es externo a la organización.<br>agenes. Para ayudarle a proteger su confidencialidad, Outlook ha impedido<br>OM-TEST<br>a, christian gonzas:<br>M-TEST ha recibido su información de registr<br>obación.<br>a comprobar el estatus de su registro, conécte<br>DOM-TEST.<br>Ia clic aquí<br>saludo<br>M-TEST                                                                                                    | o y la revisará para su<br>ese al portal de provec                                                                                                    | s imágenes en |

IDOM deberá aprobar/denegar/pedir información extra. Una vez se tome esta decisión, le llegará el siguiente email al proveedor y la información se habrá actualizado.

|                                                |                                                                                                    | Manual de formación                                                                                                    | 10                                                                           | noc        |  |  |  |
|------------------------------------------------|----------------------------------------------------------------------------------------------------|----------------------------------------------------------------------------------------------------|------------------------------------------------------------------------------|------------|--|--|--|
| Proyecto                                       |                                                                                                    | SAP                                                                                                    | Ariba                                                                        |            |  |  |  |
| Fase:                                          |                                                                                                    | Formación                                                                                                    |                                                                              |            |  |  |  |
| Autor: SAP Ariba team                          |                                                                                                    | Date:                                                                                                    | Ve                                                                           | rsión: 2.0 |  |  |  |
| Aprobad<br>AD<br>0 Este remite<br>1 Haga dic a | o: Actualizaci<br>dministrador de /<br>ra @ Christian Gon:<br>nte no-reply@eusmp.<br>quí para descargar im | iones de Cuestionario de Registro del Proveedor<br>Ariba <no-reply@eusmtp.ariba.com><br/>zalez Fernandez<br/>ariba.com es externo a la organización.<br/>ágenes. Para ayudarle a proteger su confidencialidad, Outlook ha impedido la descarga<br/>OM-TEST</no-reply@eusmtp.ariba.com> | ≪ Responder a todos → Reem<br>r<br>automática de algunas imágenes en este me |            |  |  |  |
|                                                | Hola<br>IDC<br>Pro                                                                                         | a christian gonzas,<br>)M-TEST ha aprobado las actualizaciones de Cuestior<br>veedor que christian gonzas envió a las mié, 12 junio,<br>saludo cordial                                                                                                    | ario de Registro del<br>2024.                                                |            |  |  |  |
|                                                | El e                                                                                                    | quipo de SAP Ariba                                                                                                    |                                                                              |            |  |  |  |
|                                                |                                                                                                    |                                                                                                    |                                                                              |            |  |  |  |
|                                                |                                                                                                    |                                                                                                    |                                                                              |            |  |  |  |
|                                                |                                                                                                    |                                                                                                    |                                                                              |            |  |  |  |
|                                                |                                                                                                    |                                                                                                    |                                                                              |            |  |  |  |
|                                                |                                                                                                    |                                                                                                    |                                                                              |            |  |  |  |
|                                                |                                                                                                    |                                                                                                    |                                                                              |            |  |  |  |
|                                                |                                                                                                    |                                                                                                    |                                                                              |            |  |  |  |
|                                                |                                                                                                    |                                                                                                    |                                                                              |            |  |  |  |
|                                                |                                                                                                    |                                                                                                    |                                                                              |            |  |  |  |
|                                                |                                                                                                    |                                                                                                    |                                                                              |            |  |  |  |
|                                                |                                                                                                    |                                                                                                    |                                                                              |            |  |  |  |
|                                                |                                                                                                    |                                                                                                    |                                                                              |            |  |  |  |